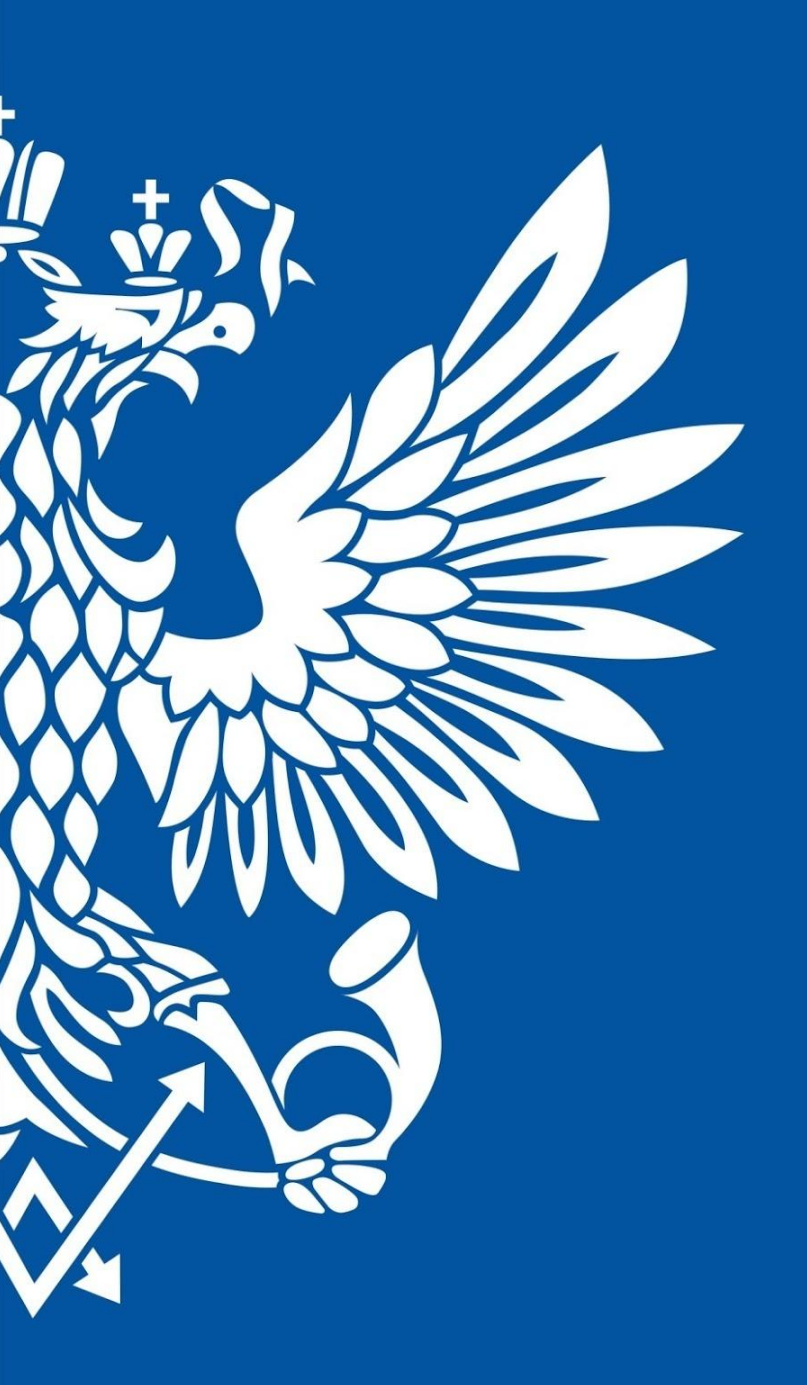

# ПОЧТЯ РОССИИ

ЕАС ОПС Отчётность уровня УФПС и Почтамта

## Подключение к отчетности

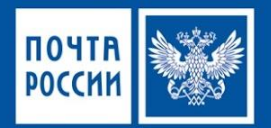

- Для доступа к приложению ЕАС ОПС требуется установка программы <u>Citrix</u>
- ✔ Установка выполняется по инструкции: «Настройка клиента Citrix (Receiver)»
- ✔ Инструкция размещена <u>ftp://ftp2.russianpost.ru</u>
- login: citrix
- password: citrix

| Citrix <b>R</b> | eceiver"             |            |                   |                   | -          |            | ۹                 | -          |
|-----------------|----------------------|------------|-------------------|-------------------|------------|------------|-------------------|------------|
|                 |                      |            |                   |                   |            |            |                   |            |
|                 |                      |            |                   |                   |            |            |                   |            |
|                 | EAS AX DEMO HAB      | EAS AX IVN | EAS AX IVN TSTERN | EAS AX KAL TSTERV | EAS AX KLG | LAS AX KRD | EAS AX MOB        | EAS AX MSK |
|                 | EAS AX MSK<br>TSTENV | EAS AX RST | EAS AX RST TSTENV | EAS AX SET        | EAS AX SMR | EAS AX SPB | EAS AX SPB TSTERV | EAS AX TST |
|                 |                      |            |                   | Приложения ,      | Десктопы   |            |                   |            |

Citrix

| <b>2</b>                                                                                                    | EACOTIC-RST                                                                                                    |                                                                                                    | - 0                           | *  |
|----------------------------------------------------------------------------------------------------|----------------------------------------------------------------------------------------------------|----------------------------------------------------------------------------------------------------|-------------------------------|----|
| 30 • 1 • RP •                                                                                                    | Розница 🕨 Страница области                                                                                                    |                                                                                                    |                               | 49 |
| Файл 👻                                                                                                    |                                                                                                    |                                                                                                    | 37 🖂                          | 0  |
| <ul> <li>Избранное</li> </ul>                                                                                                    | Обычный ^                                                                                                    | Запросы                                                                                                    | ^                             | 1  |
| изоранное                                                                                                    | Ассортименты<br>Работники                                                                                                    | Дневник ф.130<br>Отчет ф.26-п                                                                                                    |                               |    |
| <ul> <li>Розница области</li> <li>Страница области</li> <li>Обычный</li> <li>Запросы</li> <li>Периодические опера</li> <li>Журналы</li> <li>Отчеты</li> <li>Показатели розничн,<br/>Эффективность прод<br/>Зффективность прод<br/>Валовая прибыль ре-<br/>Валовая прибыль ре-<br/>Результативность пр.</li> </ul> | Террористы<br>Знаки почтовой оплаты<br>• Каналы розничной торговли<br>Отделения почтовой связи<br>Интеративные магазины<br>Онлайн-рынки<br>• Каталоги<br>• Товары<br>• Ценообразование и скидки<br>• Пополиение<br>• Лояльность<br>• Подлиска | Проводки отделения<br>Проводки интерактивного магазина<br>Розмичные продажи<br>Смены<br>Разнесенные журналы операций<br>Кредитовое авизо<br>Подарочные сертификаты<br>Карточки постоянного клиента<br>Сообщения службы Commerce Deta Exchar<br>Операции Western Union<br>Граждане, имеющие право на предоставле<br>История установки обновления POS | ige: Synch Ser<br>ние льготы. |    |
| Результативность по<br>10 наилучших продаг<br>Тенденция по опера.<br>Годовое сравнение п                                                                                                    | Периодические операции ^                                                                                                    | журнал сомнительных операции<br>Журналы                                                                                                    | ^                             |    |
| Отчет о статусе загру<br>Днеяник ф.130 (SSRS)<br>Отчет ф.26-п (SSRS)<br>Отчет по операциям                                                                                                    | Обработать ассортименты<br>Обработать ассортименты (оптимизированная версия)<br>Обновить статус списка<br>Рассиятать запасы                                                                                                    | Открытые журналы операций<br>Журнал Планов реализации                                                                                                    |                               |    |
| 🏠 Домашняя страница<br>🎻 Расчеты с поставщи.<br>🗿 🎜 🦛 🔩 💷 💷                                                                                                    | обработка способов поставки<br>Обработка способов поставки<br>Сиюронизировать интерактивные заказы<br>Оправить чеки по электронной почте<br>Обправить уедомление по электронной почте<br>Обпорение инфользиция о системыть объектах POS       | Настройка<br>Контрольный список настройки интеракти<br>Коды оснований<br>Workflow-процессы розничной торговли<br>Группы указателей ОПС                                                                                                    | вного магазина                |    |

Dynamic AX

# Отчётность уровня - УФПС

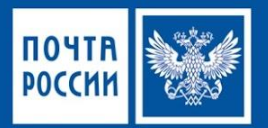

 Для просмотра отчётности уровня УФПС необходимо перейти в подменю «Отчёты», выбрав поэтапно вкладки

RP/Розница/Отчеты

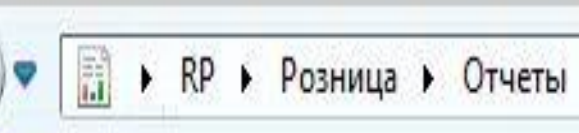

Файл 🖥

#### В открывшейся форме отобразятся все отчёты доступные для просмотра:

#### Отчеты

Показатели розничного магазина Эффективность продаж по продуктам Эффективность продаж по категориям продуктов роз... Валовая прибыль рентабельности инвестиций в запас... Валовая прибыль рентабельности инвестиций в запас... Результативность продаж по категориям и магазинам Результативность по терминалам 10 наилучших продавцов подразделения в текущем г... Тенденция по операционной единице Годовое сравнение продаж по операционной единице Отчет о статусе загрузки данных Дневник ф.130 (SSRS) Отчет ф.26-п (SSRS) Отчет по операциям сотрудников (SSRS) Отчет по выплате пенсий и другим социальным выпл... Отчет по продаже товаров и услуг на кассе (SSRS) Отчет по подписке (SSRS) Отчет по РПО на кассе (SSRS) Отчет по ЕСПП на кассе (SSRS) Отчет по денежным переводам (SSRS) Выгрузка справочника HCИ RPOMap (SSRS)

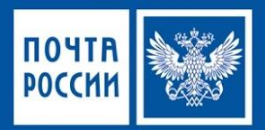

Примеры отчетов с этапами доступа и формирования представлены ниже:

 Для доступа необходимо кликнуть на строчку с отчётом

| *                                                                                                    | EACOIIC-RST                                                                                                    |
|----------------------------------------------------------------------------------------------------|----------------------------------------------------------------------------------------------------|
|                                                                                                    | Розница 🕨 Отчеты                                                                                                    |
| <ul> <li>Избранное</li> <li>Избранное</li> <li>Избранное</li> <li>Розница<br/>Страница области</li> <li>Обычный</li> <li>Запросы</li> <li>Периодические операц</li> <li>Журналы</li> <li>Отчеты</li> <li>Показатели розничн.</li> <li>Эффективность прод</li> <li>Эффективность прод</li> <li>Валовая прибыль ре.</li> <li>Валовая прибыль ре.</li> <li>Валовая прибыль ре.</li> <li>Валовая прибыль ре.</li> <li>Валовая прибыль ре.</li> <li>Валовая прибыль ре.</li> <li>Валовая прибыль ре.</li> <li>Валовая прибыль ре.</li> <li>Валовая прибыль ре.</li> <li>Стуранативность по</li> <li>10 наилучших продатенденция по операц</li> <li>Годовое сравнение потчет о статусе загру</li> <li>Дневник ф.130 (SSRS)</li> </ul> | <ul> <li>Отчеты</li> <li>Показатели розничного магазина</li> <li>Эффективность продаж по продуктам</li> <li>Эффективность продаж по категориям продуктов розничной торговли</li> <li>Валовая прибыль рентабельности инвестиций в запасы (GMROII) по</li> <li>Валовая прибыль рентабельности инвестиций в запасы (GMROII) по</li> <li>Валовая прибыль рентабельности инвестиций в запасы (GMROII) по</li> <li>Валовая прибыль рентабельности инвестиций в запасы (GMROII) по</li> <li>Валовая прибыль рентабельности инвестиций в запасы (GMROII) по</li> <li>Валовая прибыль рентабельности инвестиций в запасы (GMROII) по</li> <li>Валовая прибыль рентабельности инвестиций в запасы (GMROII) по</li> <li>Результативность продаж по категориям и магазинам</li> <li>Результативность по терминалам</li> <li>10 наилучших продавцов подразделения в текущем году</li> <li>Тенденция по операционной единице</li> <li>Годовое сравнение продаж по операционной единице</li> <li>Отчет о статусе загрузки данных</li> <li>Дневник ф.130 (SSRS)</li> <li>Отчет по операциям сотрудников (SSRS)</li> <li>Отчет по выплате пенсий и другим социальным выплатам (SSRS)</li> <li>Отчет по подлиске (SSRS)</li> <li>Отчет по ЕСПП на кассе (SSRS)</li> <li>Отчет по денежным переводам (SSRS)</li> <li>Вытивата НСИ ВРОМар (SSRS)</li> </ul> |

Далее необходимо
 сформировать отчетный
 период, который требуется
 просмотреть и выбрать индекс
 ОПС и «ОК»

| Разное Пакет    |            |          |
|-----------------|------------|----------|
| Параметры       |            |          |
| Начальная дата: | 01.03.2016 |          |
| Конечная дата:  | 03.03.2016 |          |
| Индекс:         | 119285     | ×        |
|                 |            | 10 G     |
|                 |            |          |
|                 |            |          |
|                 |            | 07110110 |
|                 | OK         | UIMEHa   |

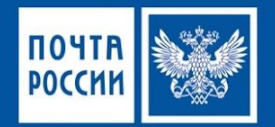

\_ 0

Закрыть

>

#### Пример отчёта ф.130 (SSRS)

| *          | Дневник ф.130 (SSRS) (1)                     |                     |                 |   |              | 👻 Дневник ф.130 (SSRS) (1)                        |             |  |  |  |
|------------|----------------------------------------------|---------------------|-----------------|---|--------------|---------------------------------------------------|-------------|--|--|--|
| Файл 👻     |                                              |                     | p.              | 0 | Файл 👻       |                                                   |             |  |  |  |
| ⊳ Парам    | етры                                         |                     |                 |   | Парам        | етры                                              |             |  |  |  |
| 4 4 1      | из 2 🕨 🔰 🍬 🎯 🍪 🖳 - 🛛 100% - 🔹                | Найти   Дал         | ee              |   | ∢ ∢ 1        | из 2 🕨 🔰 🛊 🛞 🚱 🖾 т 🛛 100% 🔹                       | Найти   Да. |  |  |  |
|            | на России                                    |                     | Страница 1 из 2 |   | 2.11.1.2     | Население                                         | 228,93      |  |  |  |
| +1711110   | Ежелневный отчет о движении денежных средств | и сумм реализации   | 03.03.2016      |   | 2.11.1.2.2   | Муниципальные и прочие коммунальные услуги        | 213,93      |  |  |  |
|            | услуг, материальных ценностей, товаров       | формы 130           | 17:39           | - | 2.11.1.2.3   | Сотовая связь                                     | 15,00       |  |  |  |
|            | за период с 01 марта 2016 по 03 март         | а 2016 года         |                 |   | 2.12         | Продажа товаров (собственные средства)            | 1 707,00    |  |  |  |
|            | 119285                                       |                     |                 |   | 2.12.1       | Наличными                                         | 1 515,00    |  |  |  |
| Тользовате | ль: MAIN\Artem.Eliseev                       |                     |                 |   | 2.12.1.2     | НДС 10%                                           | 130,00      |  |  |  |
| Код        | Название                                     | Сумма               | Кол-во          |   | 2.12.1.2.1   | Торговля периодическими печатными изданиями       | 130,00      |  |  |  |
| 1          | 2                                            | 3                   | 4               | = | 2.12.1.3     | НДС 18%                                           | 1 385,00    |  |  |  |
| 1.1        | Всего                                        | 88 593,84           | 0               |   | 2.12.1.3.2   | Торговля прочими товарами                         | 1 385,00    |  |  |  |
| 1.1.1      | B Kacce                                      | 88 593,84           | 0               |   | 2.12.2       | Безналичными                                      | 192,00      |  |  |  |
| 1.1.1.1    | в т.ч. средства ПФР                          | 512 170,42          | 0               |   | 2.12.2.3     | НДС 18%                                           | 192,00      |  |  |  |
| 2          | Доход                                        | 246 592,54          | 663             |   | 2.12.2.3.2   | Торговля прочими товарами                         | 192,00      |  |  |  |
| 2.1        | 3ПО                                          | 4 102,00            | 183             |   | 2.17         | Прочие доходы от услуг почтовой связи             | 12 275,92   |  |  |  |
| 2.1.1      | Наличными                                    | 4 102,00            | 183             |   | 2.17.1       | Прочие дополнительнные услуги почтовой связи      | 12 275,92   |  |  |  |
| 2.1.1.2    | Население                                    | 4 102,00            | 183             |   | 2.17.1.1     | Наличными                                         | 12 185,92   |  |  |  |
| 2.3        | Письма и бандероли с объявленной ценностью   | 8 346,73            | 86              |   | 2.17.1.1.1   | Организации                                       | 7 726,52    |  |  |  |
| 2.3.1      | Наличными                                    | 8 143,69            | 84              |   | 2.17.1.1.1.2 | Прочие доходы от услуг почтовой связи             | 7 726,52    |  |  |  |
| 2.3.1.1    | Организации                                  | 7 281,75            | 75              |   | 2.17.1.1.2   | Население                                         | 4 459,40    |  |  |  |
| 2.3.1.2    | Население                                    | <mark>861,94</mark> | 9               |   | 2.17.1.1.2.2 | Прочие доходы от услуг почтовой связи             | 4 459,40    |  |  |  |
| 2.3.2      | Безналичными                                 | 203,04              | 2               |   | 2.17.1.2     | Безналичными                                      | 90,00       |  |  |  |
| 2.3.2.1    | Организации                                  | 203,04              | 2               |   | 2.17.1.2.1   | Организации                                       | 90,00       |  |  |  |
| 2.5        | Посылки                                      | 22 627,60           | 61              |   | 2.17.1.2.1.2 | Прочие доходы от услуг почтовой связи             | 90,00       |  |  |  |
| 2.5.1      | Наличными                                    | 21 534,50           | 60              |   | 2.27         | Возврат регистрируемой письменной корреспонденции | 94,40       |  |  |  |
| 2.5.1.1    | Организации                                  | 2 435,20            | 8               |   | 2.27.1       | Наличными                                         | 94,40       |  |  |  |
| 2.5.1.2    | Население                                    | 19 099,30           | 52              |   | 2.27.1.1     | Организации                                       | 94,40       |  |  |  |
| 2.5.2      | Безналичными                                 | 1 093,10            | 1               |   | 2.30         | Мелкие пакеты                                     | 4 434,44    |  |  |  |
| 2.5.2.2    | Население                                    | 1 093,10            | 1               |   | 2.30.1       | Наличными                                         | 4 434,44    |  |  |  |
| 2.8        | EMS Почта России                             | 7 125,00            | 7               |   | 2.30.1.2     | Население                                         | 4 434,44    |  |  |  |
| 2.8.1      | Наличными                                    | 7 125,00            | 7               | ~ | 2.35         | Итого по разделу 2                                | 63 231.97   |  |  |  |
| <          |                                              | 1                   |                 | > | 1            |                                                   |             |  |  |  |

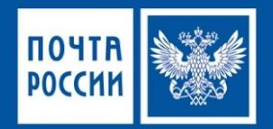

#### Отчёт по подписке

| *                     |                           |                      |                |                    |               | Отчет по подписке (                                                                                | (SSRS) (1)  |                  |               |                      | X               |
|-----------------------|---------------------------|----------------------|----------------|--------------------|---------------|----------------------------------------------------------------------------------------------------|-------------|------------------|---------------|----------------------|-----------------|
| Файл 👻                |                           |                      |                |                    |               |                                                                                                    |             |                  |               |                      |                 |
| 🕑 Парам               | етры                      |                      |                |                    |               |                                                                                                    |             |                  |               |                      |                 |
| M 4 1                 | из 2 🕨 🔰                  | e 🛞 🕲 🖳 -            | 100%           |                    | Найти   Дал   | lee                                                                                                |             |                  |               |                      |                 |
| ОТЧЕТ Г<br>ФГУП Почта | по подписке               |                      |                |                    |               |                                                                                                    |             |                  |               |                      | ^               |
| Пользова              | тель: MAIN\Artem          | .Eliseev; Индек      | c: 119285; Hav | нальная дата: 01.0 | )2.2016; Коне | чная дата: 03.03.2016;                                                                             |             |                  |               |                      |                 |
| Номер чека            | а ИД транзакции<br>(СП-1) | Предприятие<br>связи | Касса          | Смена              | Индекс издан  | ия Наименование издания                                                                            | Вид издания | Каталог          | Льготность    | Способ экспедировани | я Вид доставки  |
| 1538                  | 000000339                 | 119285               | 119285.01      | 15                 | 12731         | Тайны нашего мира                                                                                  | Газета      | МАП              | Основная      | Карточный            | Доставка на до  |
| 1538                  | 000000339                 | 119285               | 119285.01      | 15                 | 12731         | Тайны нашего мира                                                                                  | Газета      | МАП              | Основная      | Карточный            | Доставка на до  |
| 1626                  | 0000000403                | 119285               | 119285.01      | 17                 | 79239         | ПониМашка                                                                                          | Журнал      | МАП              | До квартиры   | Карточный            | Доставка на дог |
| 1626                  | 000000403                 | 119285               | 119285.01      | 17                 | 79239         | ПониМашка                                                                                          | Журнал      | МАП              | До квартиры   | Карточный            | Доставка на дог |
| 9532                  | 000000185                 | 119285               | 119285.04      | 1(                 | 50003         | ABTOPEBIO (16+)                                                                                    | Газета      | РОСПЕЧАТЬ        | До квартиры   | Карточный            | Доставка на дог |
| 9532                  | 0000000185                | 119285               | 119285.04      | 10                 | 50003         | АВТОРЕВЮ (16+)                                                                                     | Газета      | РОСПЕЧАТЬ        | До квартиры   | Карточный            | Доставка на до  |
| 1769                  | 0000000519                | 119285               | 119285.01      | 20                 | 50057         | "Комсомольская правда" -<br>ежедневная газета +<br>еженедельник с<br>"Телепрограммой".<br>Комплект | Газета      | РОСПЕЧАТЬ        | Основная      | Карточный            | Доставка на доі |
| 1769                  | 000000519                 | 119285               | 119285.01      | 20                 | 50057         | "Комсомольская правда" -<br>ежедневная газета +<br>еженедельник с<br>"Телепрограммой".<br>Комплект | Газета      | РОСПЕЧАТЬ        | Основная      | Карточный            | Доставка на доі |
| 1769                  | 0000000519                | 119285               | 119285.01      | 20                 | 84754         | "Комсомольская правда" -<br>ежедневная газета +<br>еженедельник с<br>"Телепрограммой".<br>Комплект | Газета      | ПРЕССА РОССИИ    | досрочная     | Карточный            | Доставка на дог |
| 1769                  | 000000519                 | 119285               | 119285.01      | 20                 | 84754         | "Комсомольская правда" -<br>ежедневная газета +<br>еженедельник с<br>"Телепрограммой".<br>Комплект | Газета      | ПРЕССА РОССИИ    | досрочная     | Карточный            | Доставка на доі |
| 1780                  | 000000541                 | 110285               | 110285.01      | 2.                 | 155061        | Московский комсомолен                                                                              | Газата      | INDECCA DOCCIAIA | ROCTOWNED BOR | Картонный            | Поставка на по  |
|                       |                           |                      |                |                    |               |                                                                                                    |             |                  |               |                      | Закрыть         |

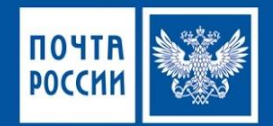

#### Пример отчёта ф.26-п

|                                      | Отчет ф.26        | б <mark>-п (</mark> SSRS) (1 | )         |                                   | -            | - 0              | ×   |
|--------------------------------------|-------------------|------------------------------|-----------|-----------------------------------|--------------|------------------|-----|
| Файл 👻                               |                   |                              |           |                                   |              |                  | •   |
| 🕑 Параметры                          |                   |                              |           |                                   |              |                  |     |
| 🛿 4 1 из 6 🕨 🔰   👄 🌚 🌚   I           | <b>↓</b> •   100% | -                            | 1         | Найти   Дале                      | e            |                  |     |
| ФГУП Почта России                    |                   |                              |           |                                   | Форма №26    | <mark>5-п</mark> | ^   |
| Сводная ведомость ко                 | личества услу     | г почтовой                   | связи     |                                   | Страница 1   | из 6             | 150 |
| за янва                              | арь месяц 2016    | ör.                          |           |                                   | 09.03.2016 1 | 7:43             |     |
|                                      | 119285            |                              |           |                                   |              |                  |     |
| Пользователь: MAIN\Artem.Eliseev     |                   |                              |           |                                   |              |                  |     |
| Раздел 1. Почтовые отправления (     | внутренние и      | международ                   | цные ), e | диниц                             |              |                  |     |
| Наименование пока                    | азателя           | b                            | Код стр.  | Количество<br>- всего<br>(единиц) |              |                  | ≡   |
| 1                                    |                   |                              | 2         | 3                                 |              |                  |     |
| 1. Простая письменная корреспонден   | ция               |                              |           |                                   |              |                  |     |
| воинская (для взаиморасчетов)        |                   |                              | 104       | 0                                 |              |                  |     |
| ответные внутренние почтовые отп     | равления (ОВПС    | ))                           | 105       | 0                                 | ]            |                  |     |
| "Мульти конверты"                    |                   |                              | 106       | 0                                 |              |                  |     |
| служебная                            |                   |                              | 107       | 0                                 |              |                  |     |
| секограммы                           |                   |                              | 108       | 0                                 | ]            |                  |     |
| в том числе: магистральная           |                   |                              | 110       | 0                                 |              |                  |     |
| в том числе:                         |                   |                              |           |                                   |              |                  |     |
| ответные внутренние почтовые отправл | тения (ОВПО)      |                              | 113       | 0                                 |              |                  |     |
| "Мульти конверты"                    |                   |                              | 114       | 0                                 |              |                  |     |
| секограммы                           |                   |                              | 116       | 0                                 |              |                  |     |
| справочно:                           |                   |                              |           |                                   |              |                  |     |
| 2. Заказная письменная корреспонде   | нция              |                              |           |                                   |              |                  |     |
| Исходящая - всего                    |                   |                              | 201       | 1 925                             |              |                  |     |
| в том числе: платная                 |                   |                              | 202       | 1 925                             |              |                  |     |
| из нее: "Отправления 1 класса"       |                   |                              | 203       | 14                                |              |                  |     |
| ответные внутренние почтовые отп     | равления (ОВПС    | ))                           | 204       | 0                                 |              |                  |     |
| "Mure turourooptu"                   |                   |                              | 205       | <u>م</u>                          |              | 1.1.1.1          |     |
|                                      |                   |                              |           |                                   |              | Закрыт           | 5   |

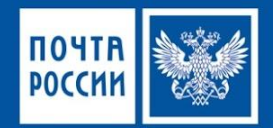

#### Пример отчета по выплатам пенсий и другим социальным выплатам

|                 |                             |                 |                  | Отчет по в      | выплате пенсий           | и другим социальным выплатам (5                                       | SRS) (1)                    | RU Russian (Russia) 🛛 🧿 He  | le : 🖬 |
|-----------------|-----------------------------|-----------------|------------------|-----------------|--------------------------|-----------------------------------------------------------------------|-----------------------------|-----------------------------|--------|
| йл 👻            |                             |                 |                  |                 |                          |                                                                       |                             |                             | E      |
| <b>араметры</b> |                             | 1               |                  |                 |                          |                                                                       |                             |                             |        |
| (1 из           | 5 🕨 🕅   🛎 🛞                 | (a)             | 0% +             | Найт            | и Далее                  |                                                                       |                             |                             |        |
| ет по вь        | плате пено                  | ий и друг       | им социаль       | ным выпл        | атам                     |                                                                       |                             |                             |        |
| Почта России    |                             |                 |                  |                 |                          |                                                                       |                             |                             |        |
| зователь: М     | AIN\Artem.Elise             | еv; Индекс: 119 | 285; Начальная д | дата: 01.02.201 | 6; Конечная дата         | : 14.03.2016;                                                         |                             |                             |        |
| юмер чека       | Идентификатор<br>транзакции | Предприятие     | Касса/Почтальон  | Смена/Сеанс     | Технологический<br>номер | Тип выплаты                                                           | Подтип выплаты              | Операция                    |        |
| 9497            | 0000000154                  | 119285          | 119285.04        | 9               | 950019269                | ПФР + ЕДВ г.Москва, район Тропарево-<br>Никулино                      |                             | Выплата получателю на кассе |        |
| 9497            | 0000000154                  | 119285          | 119285.04        | 9               |                          | Социальные выплаты по ведомости г. Москва<br>район Раменки            | Доплата ДСЗН основная город | Выплата получателю на кассе |        |
| 9508            | 000000163                   | 119285          | 119285.04        | 9               | 950019245                | ПФР + ЕДВ г.Москва, район Тропарево-<br>Никулино                      |                             | Выплата получателю на кассе |        |
| 9508            | 0000000163                  | 119285          | 119285.04        | 9               |                          | Социальные выплаты по ведомости г. Москва<br>район Раменки            | Доплата ДСЗН основная город | Выплата получателю на кассе |        |
| 9520            | 000000179                   | 119285          | 119285.04        | 10              |                          | Социальные выплаты по ведомости г. Москва<br>район Раменки            | Доплата ДСЗН основная город | Выплата получателю на кассе |        |
| 9520            | 0000000179                  | 119285          | 119285.04        | 10              | 950019323                | ПФР + ЕДВ г.Мосхва, район Тропарево-<br>Никулино                      |                             | Выплата получателю на кассе |        |
| 9523            | 0000000181                  | 119285          | 119285.04        | 10              |                          | Социальные выплаты по ведомости г. Москва<br>район Раменки            | Доплата ДСЗН основная город | Выплата получателю на кассе |        |
| 9523            | 0000000181                  | 119285          | 119285.04        | 10              |                          | Социальные выплаты по ведомости г. Москва<br>район Раменки            | Доплата ДСЗН основная город | Выплата получателю на кассе |        |
| 9523            | 000000181                   | 119285          | 119285.04        | 10              |                          | Социальные выплаты по ведомости г. Москва<br>район Раменки            | Доплата ДСЗН основная город | Выплата получателю на кассе |        |
| 9523            | 0000000181                  | 119285          | 119285.04        | 10              | 950019254                | ПФР + ЕДВ г.Москва, район Тропарево-<br>Никулино                      |                             | Выплата получателю на кассе |        |
| 9527            | 0000000182                  | 119285          | 119285.04        | 10              |                          | Социальные выплаты по ведомости г. Москва<br>район Раменки            | Доплата ДСЗН основная город | Выплата получателю на кассе |        |
| 9527            | 0000000182                  | 119285          | 119285.04        | 10              | 950019253                | ПФР + ЕДВ г.Москва, район Тропарево-<br>Никулино                      |                             | Выплата получателю на кассе |        |
| 5               | 0000000267                  | 119285          | 119285.04        | 13              | 960015262                | ПФР + ЕДВ г.Москва, район Тропарево-<br>Никулино                      |                             | Выплата дов. лицу на кассе  |        |
| 5               | 0000000267                  | 119285          | 119285.04        | 13              |                          | Социальные выплаты по ведомости г.Москва,<br>район Тропарево-Никулино | Доплата ДСЗН основная город | Выплата получателю на кассе |        |
|                 |                             |                 |                  |                 |                          |                                                                       |                             |                             |        |

Закрыть

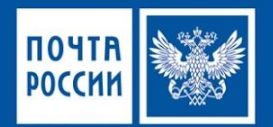

#### Пример отчета по ЕСПП на кассах ОПС

| *                                     | Отчет по ЕСПП на кассе (SSRS) (1) RURussian (Russia) 🕢 Help |                        |                |              |                                   |                     |                      |                 |                       |                                          | Help 📮 💶    | ×  |
|---------------------------------------|-------------------------------------------------------------|------------------------|----------------|--------------|-----------------------------------|---------------------|----------------------|-----------------|-----------------------|------------------------------------------|-------------|----|
| Файл 👻                                | A. a. a. a. a. a. a. a. a. a. a. a. a. a.                   |                        | Sector Sector  |              |                                   |                     |                      |                 |                       |                                          |             | •  |
| 🕑 Параме                              | гры                                                         |                        |                |              |                                   |                     |                      |                 |                       |                                          |             |    |
| 14 4 1                                | из 4 🕨 🔰 🔺                                                  | - @ @   <b>"</b>       | 100%           | -            | Найти   Далее                     |                     |                      |                 |                       |                                          |             |    |
| ОТЧЕТ П<br>ФГУП Почта Р<br>Пользовате | о ЕСПП на к<br>оссии<br>ель: MAIN\Artem.                    | ассе<br>Eliseev; Индек | с: 119285; Нач | альная дата: | 01.0 <mark>3.2016;</mark> Конечна | ая дата: 14.03.2016 | ;                    |                 |                       |                                          |             | ^  |
| Номер чека                            | Идентификатор                                               | Предприятие            | Касса          | Смена        | Номер перевода                    | Класс               | Признак              | Тип отправителя | Способ оплаты (прием) | Тип получателя                           | Тип региона | ль |
| 1694                                  | 000000758                                                   | 119285                 | 119285.07      | 42           | 94273                             | Внутренний          | Наложенный<br>платеж | Физическое лицо | Наличный              | Юридическое лицо<br>(Федеральный клиент) | Обычный     | =  |
| 1694                                  | 000000758                                                   | 119285                 | 119285.07      | 42           | 94273                             | Внутренний          | Наложенный<br>платеж | Физическое лицо | Наличный              | Юридическое лицо<br>(Федеральный клиент) | Обычный     |    |
| 1697                                  | 000000762                                                   | 119285                 | 119285.07      | 42           | 94278                             | Внутренний          | Наложенный<br>платеж | Физическое лицо | Наличный              | Юридическое лицо<br>(Федеральный клиент) | Обычный     |    |
| 1697                                  | 000000762                                                   | 119285                 | 119285.07      | 42           | 94278                             | Внутренний          | Наложенный<br>платеж | Физическое лицо | Наличный              | Юридическое лицо<br>(Федеральный клиент) | Обычный     |    |
| 1865                                  | 000000724                                                   | 119285                 | 119285.02      | 36           | 94276                             | Внутренний          | Простой              | Физическое лицо | Наличный              | Юридическое лицо<br>(Федеральный клиент) | Обычный     |    |
| 1865                                  | 000000724                                                   | 119285                 | 119285.02      | 36           | 94276                             | Внутренний          | Простой              | Физическое лицо | Наличный              | Юридическое лицо<br>(Федеральный клиент) | Обычный     |    |
| 1865                                  | 000000724                                                   | 119285                 | 119285.02      | 36           | 94277                             | Внутренний          | Простой              | Физическое лицо | Наличный              | Юридическое лицо<br>(Федеральный клиент) | Обычный     |    |
| 1865                                  | 000000724                                                   | 119285                 | 119285.02      | 36           | 94277                             | Внутренний          | Простой              | Физическое лицо | Наличный              | Юридическое лицо<br>(Федеральный клиент) | Обычный     |    |
| 1891                                  | 000000744                                                   | 119285                 | 119285.02      | 36           | 37015                             | Внутренний          | Наложенный<br>платеж | Физическое лицо | Наличный              | Физическое лицо                          | Обычный     |    |
| 2186                                  | 0000000977                                                  | 119285                 | 119285.05      | 44           | 94274                             | Внутренний          | Простой              | Физическое лицо | Наличный              | Юридическое лицо<br>(Федеральный клиент) | Обычный     |    |
| 2186                                  | 0000000977                                                  | 119285                 | 119285.05      | 44           | 94274                             | Внутренний          | Простой              | Физическое лицо | Наличный              | Юридическое лицо<br>(Федеральный клиент) | Обычный     |    |
| 2188                                  | 000000978                                                   | 119285                 | 119285.05      | 44           | 94275                             | Внутренний          | Простой              | Физическое лицо | Наличный              | Физическое лицо                          | Обычный     |    |
| 2188                                  | 000000978                                                   | 119285                 | 119285.05      | 44           | 94275                             | Внутренний          | Простой              | Физическое лицо | Наличный              | Физическое лицо                          | Обычный     |    |
| 2236                                  | 000000867                                                   | 119285                 | 119285.08      | 44           | 94271                             | Внутренний          | Наложенный           | Физическое лицо | Наличный              | Юридическое лицо<br>(Федеральный клиент) | Обычный     |    |
|                                       |                                                             |                        | 10 C           |              | 1                                 | 1                   |                      |                 |                       | A THEFT AND A THE A                      | 101         |    |

## Отчетность уровня - Почтамт

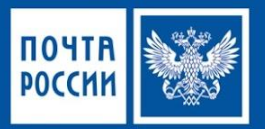

- Отчетность Почтамта является неотъемлемой частью Отчетности УФПС
- Главным отличием является перечень ОПС, используемых при построении отчетов
- Для построения отчетов по Почтамту необходимо в поле «выбор ОПС» указать отделения, принадлежащие к Почтамту

|   | Все значения | ^ |
|---|--------------|---|
|   | 101000       |   |
|   | 101300       |   |
| ~ | 101700       | = |
| ~ | 101701       |   |
| ~ | 101705       |   |
| ~ | 101749       |   |
| ~ | 101750       |   |
| ~ | 101751       |   |
| ~ | 101753       |   |
| ~ | 101756       |   |
|   | 101760       | V |

| Разное Пакет     | Отчет по операциям сот                                                                                         | рудников (SSRS) (1) |           |
|------------------|----------------------------------------------------------------------------------------------------|---------------------|-----------|
| Параметры        |                                                                                                    |                     |           |
| Начальная дата:  | 01.03.2016                                                                                                    |                     |           |
| Конечная дата:   | 10.03.2016                                                                                                    |                     |           |
| Индекс:          | 101751;101753;101700;101701;101705;1                                                                           | J                   |           |
|                  | de la companya de la companya de la companya de la companya de la companya de la companya de la companya de la |                     |           |
|                  |                                                                                                    |                     |           |
|                  |                                                                                                    |                     | (122)     |
|                  |                                                                                                    |                     | ОК Отмена |
|                  |                                                                                                    |                     |           |
| ачение, использу | емое для параметра отчета.                                                                                     |                     |           |

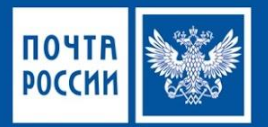

#### Отчеты по которым доступен выбор для нескольких ОПС

- □ Дневник ф. 130
- Отчет ф. 2 б-п
- Отчет по операциям сотрудников
- Отчёт по денежным переводам
- Отчет по пенсиям и пособиям

Другие отчеты формируются для одного ОПС в диапазоне дат